## How Students Can Access the Sora Platform Online

- 1. Go to the <u>Sora Login page</u>. The link can also be accessed on the Division website under <u>Library Resources</u>.
- 2. Select "Staff & Students SJASD login."
- 3. Use your SJASD computer login (username and password) to access the platform.
- Locate Sweet Reads books in a curated (green) section of the platform located at the top of the Explore page.
- 5. Click "Over 230 books" to browse all the titles available for simultaneous check-out.
- 6. Click on a **book cover** to read more about a book that interests you.
- 7. Select "Borrow" to begin reading!

## How Students Can Access the Sora Platform Using the App

- 1. Search your app store to find the Sora App for your phone or tablet. If you have difficulty searching for the app, go to <a href="https://sorapp.com">https://sorapp.com</a>.
- 2. Download the app onto your phone or tablet (there is no cost to do this).
- 3. Open the app.
- 4. **Type in your school's name** to find your school. When you see your school, **tap it**. This will take you to the Division's login page.
- 5. Select "Staff & Students SJASD login."
- 6. Use your SJASD computer login (username and password) to access the platform.
- Locate Sweet Reads books in a curated (green) section of the platform located at the top of the Explore page.
- 8. Tap "Over 230 books" to browse all the titles available for simultaneous check-out.
- 9. Tap on a **book cover** to read more about a book that interests you.
- 10. Select "Borrow" to begin reading!